## How to Register for a Program and Pay with Credit Card

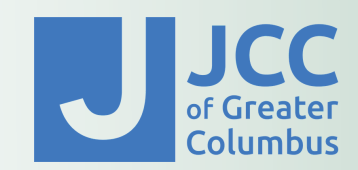

If you need technical support accessing our registration portal, please contact Evi Goldberg at **Egoldberg@columbusjcc.org** or call the front desk at **614.231.2731.** 

1.On the home page, **click Browse Registrations.** 

2. Select a category to browse and click on the program that you want to enroll.

3. To sign up for the course session, choose the contacts for which you are requesting a spot.

4. You can register for multiple classes on this page using the **filter/find feature**. You will see how many classes you've registered for in your cart at the top of the page.

**Important Note:** Don't press **NEXT** until you are ready to pay.

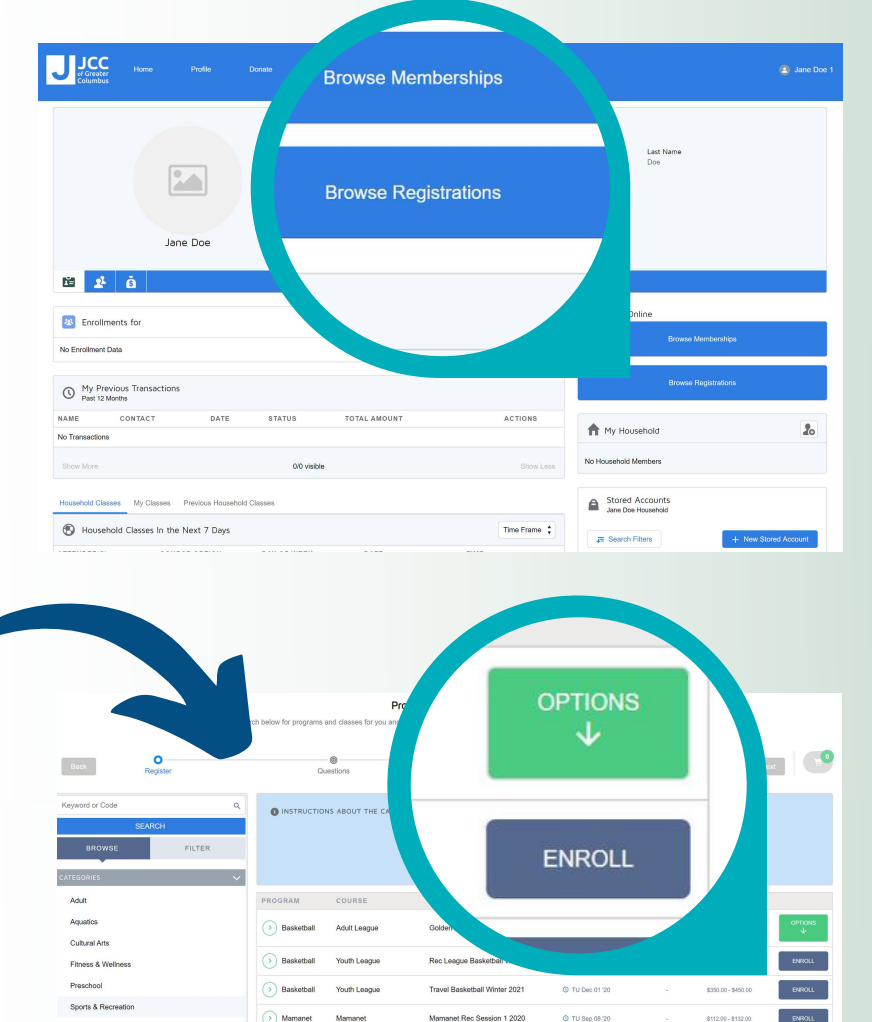

ion 2 202

Minhty Mites Sports Fall 2020

O TH Oct 01 '2

multiple options

() Me

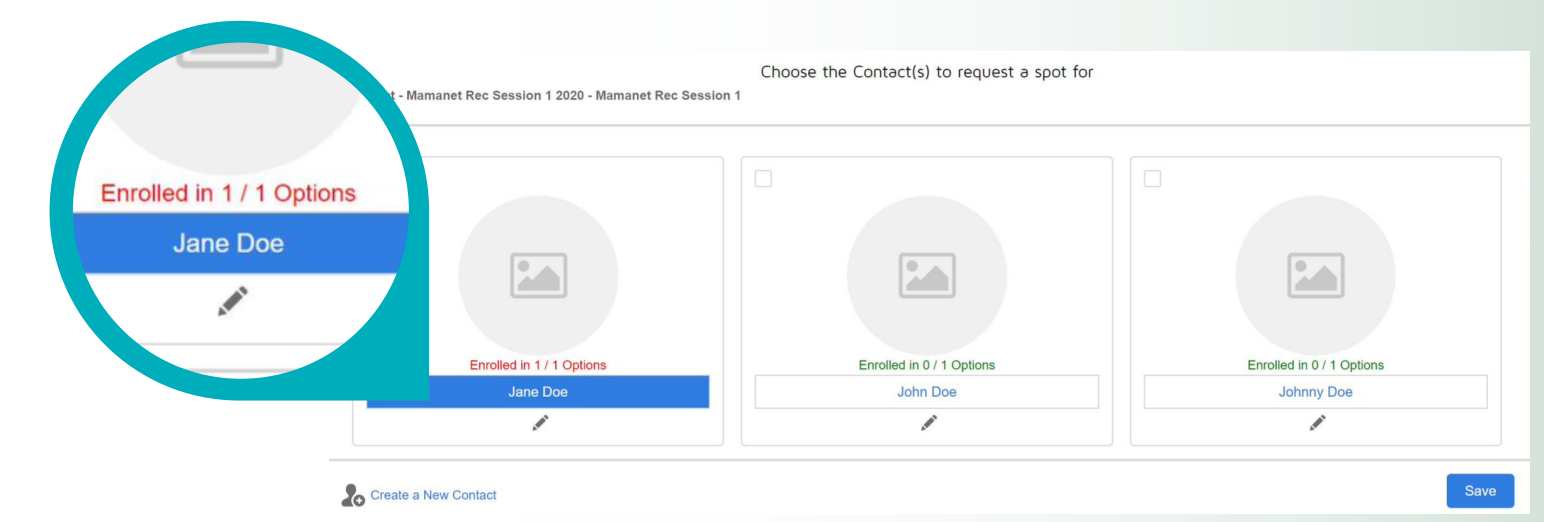

Questions? Contact us: 614.231.2731 • Egoldberg@columbusjcc.org Mon - Thurs: 8 am - 6pm • Friday: 8 am - 4 pm

## How to Register for a Program and Pay with Credit Card

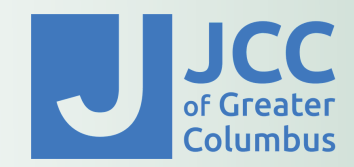

5. Review your cart and click **next.** 

6. Fill out all **questions** and **waivers** associated with your reservation(s).

7. Click **pay**. Enter your credit card information or use your saved payment info to purchase your program.

| Cart                                                                                                    |              |    |          |
|----------------------------------------------------------------------------------------------------|--------------|----|----------|
| mmediate Charges                                                                                                  |              |    |          |
| PURCHASE JANE DOE - VIRTUAL GOLF LEAGUE WINTER<br>2021                                                            | REGISTRATION |    |          |
| Jane Doe - Virtual Golf League (Two Person Team) Winter<br>2021 - Main JCC Complex - Starts: 2021-01-18           | Enrollment   |    |          |
| Jane Doe - Virtual Golf League (Two Person Team) Enrollment 🛃 Winter 2021 - Main JCC Complex - Starts: 2021-01-18 |              | 2  | \$200.0  |
| PURCHASE JOHN DOE - VIRTUAL GOLF LEAGUE WINTER<br>2021                                                            | REGISTRATION |    |          |
| John Doe - Virtual Golf League (Two Person Team) Winter 2021 - Main JCC Complex - Starts: 2021-01-18              | Enrollment   |    |          |
| John Doe - Virtual Golf League (Two Person Team)<br>Winter 2021 - Main JCC Complex - Starts: 2021-01-18           | Enrollment   | ₽⁄ | \$200.0  |
| IMMEDIATE PAYABLES                                                                                                |              |    |          |
| Initial Fee                                                                                                    |              |    | \$400.00 |
| GRAND TOTAL                                                                                                    |              |    | \$400.00 |
| •                                                                                                    |              |    |          |
|                                                                                                    |              | 0  | Next     |

| If you are purchasing a Je                        | rsey, what size do y        | ou need?     |              |                     | CARD INFORMATION * Denotes a required field |
|---------------------------------------------------|-----------------------------|--------------|--------------|---------------------|---------------------------------------------|
|                                                   |                             |              | •            |                     | *Card Number:                               |
| Current/Preferred Jersey                          | Number:                     |              |              |                     | Expiration:                                 |
|                                                   |                             |              |              |                     | Month v / Year v                            |
|                                                   |                             |              |              |                     |                                             |
|                                                   |                             |              |              |                     | TRANSACTION INFORMATION                     |
| Back Carlos Register                              | Questions                   | Ø Walvers    | O<br>Summary | Pay 5400.00         | Amount: \$400.00                            |
| Summary<br>Total Registrations: 2                 |                             |              |              | \$400.00<br>Details | CANCEL PROCESS TRANSACTION                  |
| Item 1 - Enrollment                               |                             |              |              |                     |                                             |
| Virtual Golf - Adult League                       |                             |              |              | â                   |                                             |
| Registration<br>Reg-00231                         | Type<br>Enrollment          | Questions    |              |                     |                                             |
| Start/End Date                                    | Program                     |              |              |                     |                                             |
| Jan 18, 2021 / Mar 12, 2021                       | Virtual Golf                |              |              |                     |                                             |
| Enrolled Course Options<br>Course Option Name     | Start/End Date              |              |              |                     |                                             |
| Virtual Golf League (Two Person Team) Winter 2021 | Jan 18, 2021 /              |              |              | ×                   | X                                           |
| Item 2 - Enrollment                               |                             |              |              |                     |                                             |
| Virtual Golf - Adult League                       |                             |              |              | <b>a</b>            |                                             |
| Registration                                      | Туре                        |              |              |                     |                                             |
| Keg-00230<br>Start/End Date                       | Enrollment                  | Jane Doe     |              |                     |                                             |
| Jan 18, 2021 / Mar 12, 2021                       | Virtual Golf                | Adult League |              |                     | Dent                                        |
| Enrolled Course Options                           |                             |              |              |                     | Pay                                         |
| Course Option Name                                | Start/End Date              | Duration     |              |                     |                                             |
| Virtual Golf League (Two Person Team) Winter 2021 | Jan 18, 2021 / Mar 12, 2021 | 1            |              | ×                   |                                             |
|                                                   |                             |              |              | Pay                 |                                             |

Questions? Contact us: 614.231.2731 • Egoldberg@columbusjcc.org Mon - Thurs: 8 am - 6pm • Friday: 8 am - 4 pm